## SCHEDULING AN APPOINTMENT WITH YOUR HERBERGER ACADEMIC ADVISOR

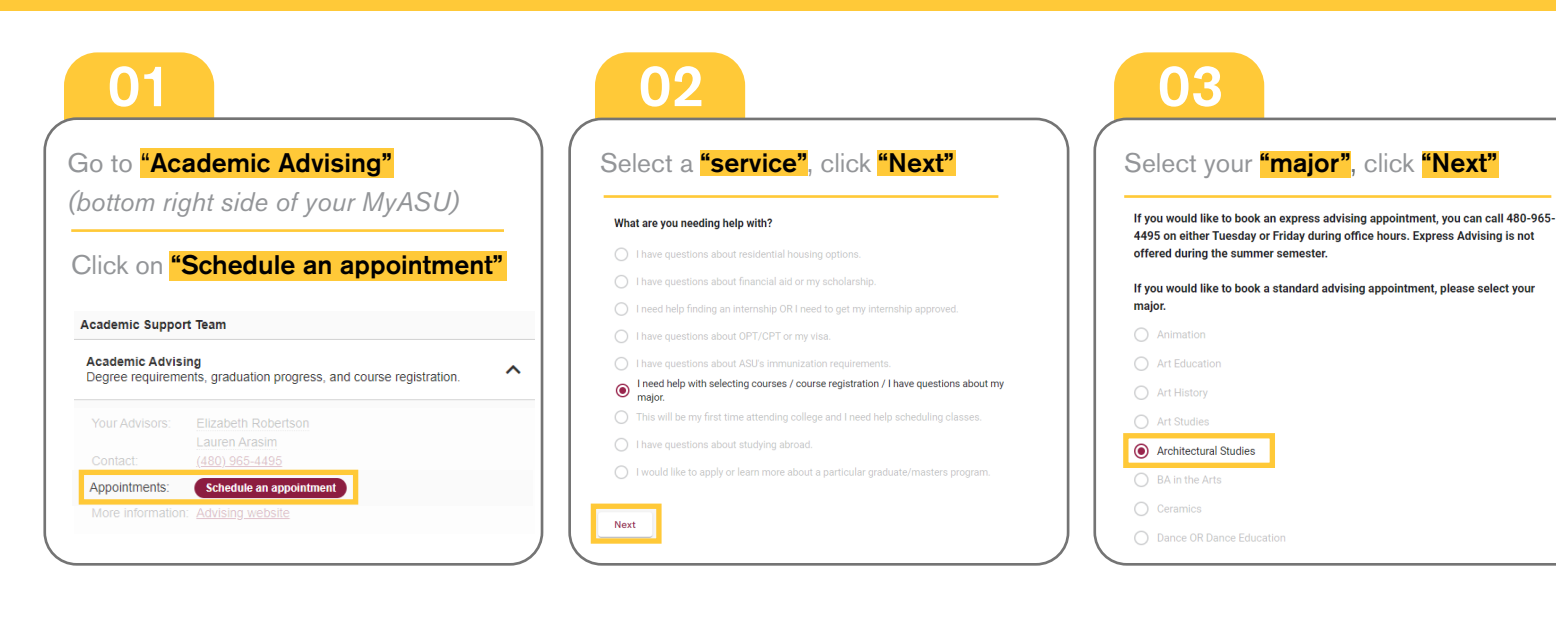

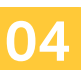

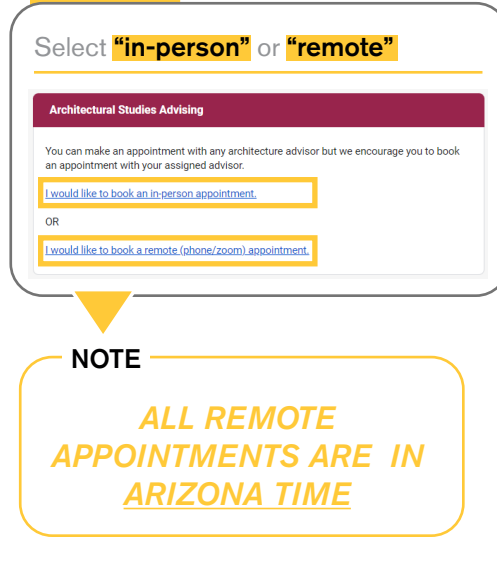

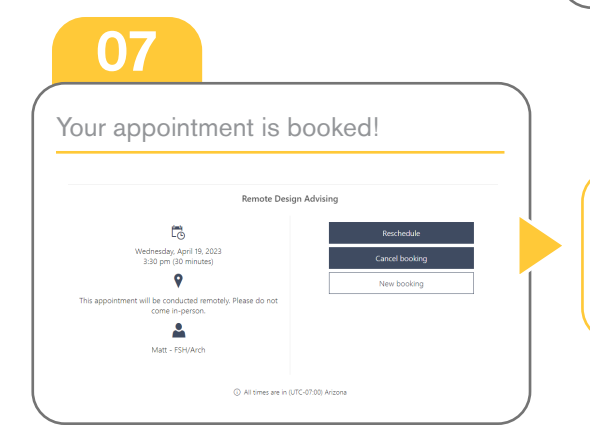

05

Select the **"day and time"** select a **"staff member"** from the drop down, **do not leave it as anyone.** 

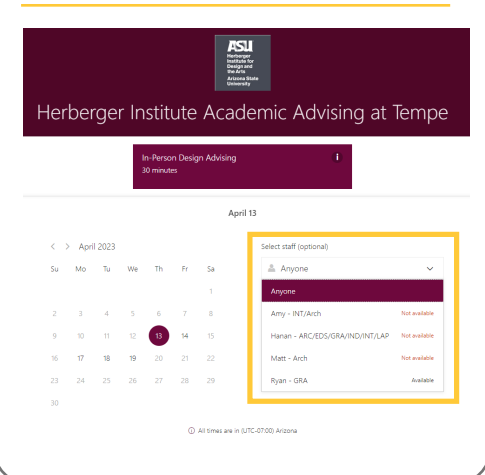

## 06

|                                                                  | Add your details                                                   |
|------------------------------------------------------------------|--------------------------------------------------------------------|
| Name *                                                           | Please let us know if you have any special requests.<br>Thank you. |
| Email *                                                          | Notes (optional)                                                   |
| Address (optional)                                               |                                                                    |
|                                                                  |                                                                    |
|                                                                  | Provide additional information                                     |
| itudent ID                                                       | Provide additional information                                     |
| Student ID<br>ASURIte                                            | Provide additional information                                     |
| Student ID<br>ASURIte<br>Algor                                   | Provide additional information                                     |
| Budent ID<br>SURRe<br>Agor<br>Leason for advising appointment    | Provide additional information                                     |
| itudent ID<br>ASURite<br>Agor<br>Teason for advising appointment | Provide additional information                                     |

## Confirmation

You will also receive a **"confirmation email"** once your appointment has been booked.

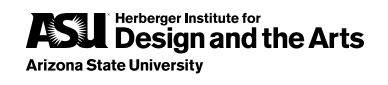